# **AUTOMATED FUNCTIONS**

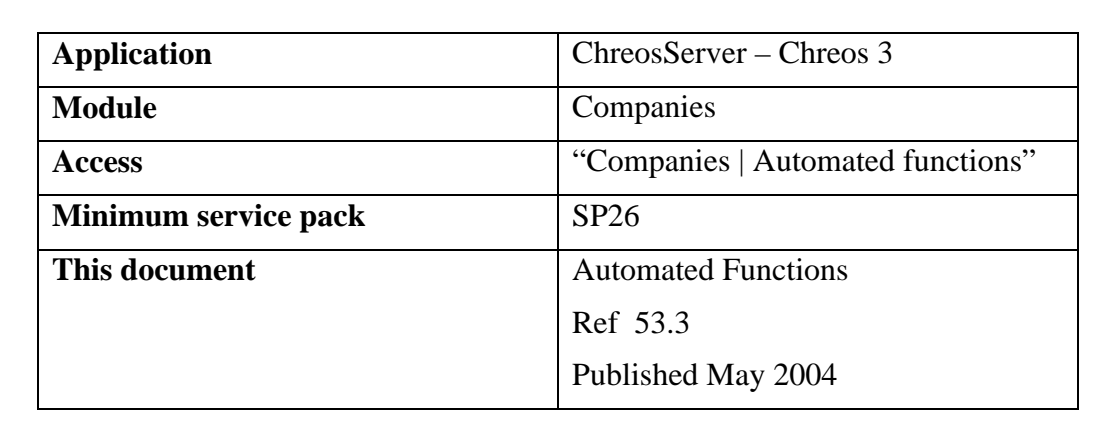

ChreOc

### **Overview**

"Automated functions" allows you to set data management, backups and data transfers to occurs at user-defined times and days.

## **Details Displayed**

#### Common

There are three tab pages displayed, "Data management", "Back up" and "Data transfers". The following details are displayed on all three pages:

- Days To Run. Select the days for the automated function to run.
- **M-F**. Click this for the days Monday, Tuesday, Wednesday, Thursday and Friday to be selected.
- **Time(s) Of Day To Run**. The times for the automated function to run on each of the selected days will be displayed here. To add or edit times click the [Sundial] button. The "Automated Function Time(s)" screen will be displayed and will allow for the automated function to run four times per selected day. The following details are displayed on this screen:
  - **Time** The time for the automated function to run.
  - **Close server** Whether or not *ChreosServer* is closed after the automated function is complete at this time.
  - **Shutdown computer** Whether or not the computer is shut-down after the automated function is complete at this time.
  - Active Whether or not the automated function is currently active for this time.

#### Backup

The "Back up" tab page has the following extra setting:

• **Directory**. Click the [...] and the "Choose Folder" screen will appear. The directory for the backup to be saved to is selected and edited in this screen.

#### **Data Transfers**

The "Data Transfers" tab page has the following extra settings:

- **Data to Send**. Whether 'Client data' and/or 'Stock data' is being sent in the transfer.
- **Data to Receive**. Whether 'Client data' and/or 'Stock data' is being received in the transfer.

## To Set an Automated Function

- Select the required company on *ChreosServer* from the left-hand side.
- Select the menu option "Companies | Automated functions".
- Select either the "Data management", "Back up" or "Data Transfers" tab page.
- Select the days to run.
- Click the [Sundial] button and the "Automated Function Time(s)" screen will appear. Enter the times for the automated function to run on each of the days selected.
- Select the 'Close Server' and/or 'Shutdown computer' options if required.
- Click the [Save] button. The "Automated function time(s)" screen will disappear.
- Select any extra settings where required.
- Click the [Save] button.

## **To Edit an Automated Function**

- Select the required company on *ChreosServer* from the left-hand side.
- Select the menu option "Companies | Automated functions".
- Select either the "Data management", "Back up" or "Data Transfers" tab page.
- Make any required changes.
- Click the [Save] button.

This information sheet is a support document related to the use of Chreos 3 from Wild Software Ltd only. It does not in any way constitute, nor is it intended to constitute or be used as, accounting or legal advice. Because Chreos 3 is subject to a process of continuous improvement Wild Software Ltd can not guarantee that the user's version of Chreos 3 will be identical to the one described herein.

Copyright © Wild Software Ltd, 2004